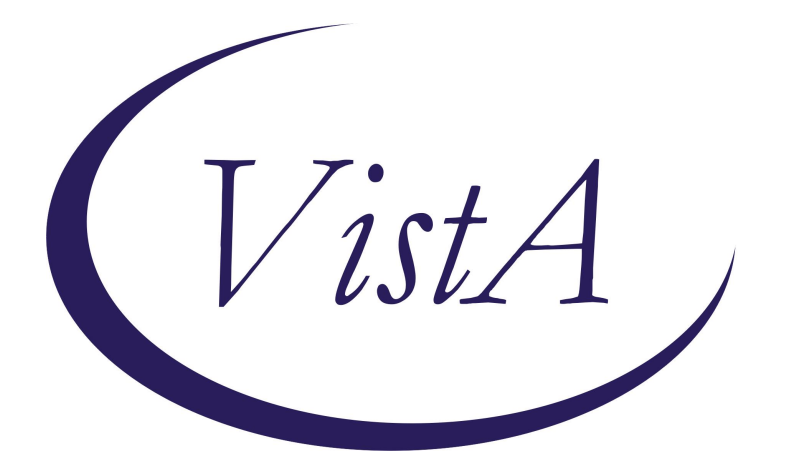

## Update\_2\_0\_438

## **Clinical Reminders**

# VA-RELATIONSHIP HEALTH AND SAFETY GENERAL NOTE

**Install Guide** 

July 2024

Product Development Office of Information Technology Department of Veterans Affairs

| 1 |
|---|
| 2 |
| 3 |
| 6 |
|   |

## **Introduction**

In accordance with the Intimate Partner Violence Assistance Program (IPVAP) Directive 1198, there is a need to provide services and support for those experiencing—intimate partner violence (IPV).

The Relationship Health and Safety (RHS) General Note will allow licensed practitioners to document interactions with Veterans and non-Veteran partners who are experiencing intimate partner violence. Providers can also use the note to supplement the RHS assessment note when a full assessment is not clinically indicated or necessary.

Representative User(s): Mandatory for use by Intimate Partner Violence Assistance Program (IPVAP) Coordinators and IPVAP trained licensed practitioners.

UPDATE\_2\_0\_438 contains 1 Reminder Exchange entry named: UPDATE\_2\_0\_438 VA-RELATIONSHIP HEALTH AND SAFETY GENERAL NOTE

The exchange file contains the following components:

#### **REMINDER GENERAL FINDINGS**

VIEW PROGRESS NOTE TEXT

#### TIU TEMPLATE FIELD

**TEXT 2 LINES** NUM GEN WORD PROCESSING VA-SAH IA MS COG VA-SAH IA MS INSIGHT VA-SAH IA MS TC VA-SAH IA MS TP VA-SAH IA MS AFFECT VA-SAH IA MS MOOD VA-SAH IA MS SPEECH TEXT (1-60 CHAR) VA-SAH IA MS BEHAVIOR VA-SAH IA MS APPEARANCE VA-WORD **OTHER NON-VA** OTHER TEXT

#### **HEALTH FACTORS**

VA-REMINDER UPDATES [C] VA-UPDATE\_2\_0\_438 DOMESTIC/INTERPERSONAL VIOLENCE SCREEN [C] VA-IPVAP/S-FACILITATED REFERRAL TO COMMUNITY VA-IPVAP/S-FACILITATED CONSULT TO PROGRAM VA-IPVAP/S-PROVIDED CONTACT INFO FOR DV HOTLINE VA-IPVAP/S-PROVIDED CONTACT INFO FOR PROVIDER VA-IPVAP/S-COMPLETED SAFETY PLANNING VA-IPVAP/S-IDENTIFIED PRONOUN OTHER VA-IPVAP/S-IDENTIFIED PRONOUN THEY/THEM/THEIRS VA-IPVAP/S-IDENTIFIED PRONOUN HE/HIM/HIS VA-IPVAP/S-IDENTIFIED PRONOUN SHE/HER/HERS VA-IPVAP/S-CONTACT WITH OTHER VA-IPVAP/S-CONTACT WITH OTHER VA-IPVAP/S-CONTACT WITH VETERAN VA-IPVAP/S-CONTACT WITH VETERAN VA-IPVAP/S-TYPE OF CONTACT TELE VA-IPVAP/S-TYPE OF CONTACT TELE

#### **REMINDER SPONSOR**

SOCIAL WORK/CASE MANAGEMENT- INTIMATE PARTNER VIOLENCE ASSISTANCE PROGRAM

#### **REMINDER TERM**

VA-REMINDER UPDATE\_2\_0\_438

#### **TIU DOCUMENT DEFINTION**

PATIENT SEX PATIENT ETHNICITY PATIENT RACE PATIENT AGE

#### **REMINDER DIALOG**

VA-RHS GENERAL NOTE

### **Installation**

This update can be loaded with users on the system. Installation will take less than 30 minutes.

This update is being distributed as a web host file. The address for the host file is: https://REDACTED/UPDATE\_2\_0\_438.PRD

The file will be installed using Reminder Exchange, programmer access is not required.

## Install Example

Go to Reminder exchange in Vista. To Load the exchange file, use LWH. The URL is: https://REDACTED/UPDATE 2 0 438.PRD

| +    | +       | Next Screen     | - Prev  | Screen | ??  | More   | Actions               | >>> |
|------|---------|-----------------|---------|--------|-----|--------|-----------------------|-----|
| CFE  | Create  | Exchange File   | Entry   |        | LHF | Load   | Host File             |     |
| CHF  | Create  | Host File       |         |        | LMM | Load   | MailMan Message       |     |
| CMM  | Create  | MailMan Messa   | ge      |        | LR  | List   | Reminder Definitions  | \$  |
| DFE  | Delete  | Exchange File   | Entry   |        | LWH | Load   | Web Host File         |     |
| IFE  | Instal  | l Exchange File | e Entry |        | RI  | Remi   | nder Definition Inqui | iry |
| IH   | Instal  | lation History  |         |        | RP  | Repa   | ck                    |     |
| Sele | ct Acti | on: Next Scree  | n// LWH | Load   | Web | Host I | File 🧲                |     |

You should receive a message that the file was successfully loaded into your reminder exchange file.

Search and locate exchange file name: UPDATE\_2\_0\_438 VA-RELATIONSHIP HEALTH AND SAFETY GENERAL NOTE

| +Item | Entry                             | Source | e                  | Date Packed      |
|-------|-----------------------------------|--------|--------------------|------------------|
| 560   | UPDATE_2_0_438                    |        |                    | 05/28/2024@09:18 |
|       | VA-RELATIONSHIP HEALTH AND        |        |                    |                  |
|       | SAFETY GENERAL NOTE               |        |                    |                  |
| 561   | UPDATE_2_0_439 VA-TERATOGENIC     |        |                    | 04/05/2024@06:33 |
|       | EDUCATION UPDATE                  |        |                    |                  |
| 562   | UPDATE_2_0_44 VA-MHRRTP           |        |                    | 05/09/2018@14:06 |
|       | TEMPLATES                         |        |                    |                  |
| 563   | UPDATE_2_0_442 VA-MISC UPDATE     |        |                    | 04/04/2024@12:42 |
|       | 28                                |        |                    |                  |
| 564   | UPDATE_2_0_442_VA-MISC_UPDATE     |        |                    | 04/30/2024@11:51 |
| +     | + Next Screen - Prev Screen       | 1 ??   | More Actions       |                  |
| CFE   | Create Exchange File Entry        | LHF    | Load Host File     |                  |
| CHF   | Create Host File                  | LMM    | Load MailMan Messa | ge               |
| CHM   | Create MailMan Message            | LR     | List Reminder Defi | nitions          |
| DFE   | Delete Exchange File Entry        | LWH    | Load Web Host File | esteres address. |
| IFE   | Install Exchange File Entry       | RI     | Reminder Definitio | n Inquiry        |
| IH    | Installation History              | RP     | Repack             |                  |
| Selec | t Action: Next Screen// IFE Inst  | tall E | xchange File Entry |                  |
| Enter | a list or range of numbers (1-757 | 7): 56 | 0                  |                  |

At the <u>Select Action</u> prompt, enter <u>IFE</u> for Install Exchange File Entry Enter the number that corresponds with your entry titled: <u>UPDATE\_2\_0\_438 VA-RELATIONSHIP HEALTH AND SAFETY GENERAL NOTE</u> (in this example it is entry 560, it will vary by site) that is dated 05/28/2024.)

| Component                                           | Category Exists       |
|-----------------------------------------------------|-----------------------|
| Source:                                             |                       |
| Date Packed: 05/28/2024@09:18:25                    |                       |
| Package Version: 2.0P65                             |                       |
|                                                     |                       |
| Description:                                        |                       |
| The following Clinical Reminder items were selected | l for packing:        |
| REMINDER DIALOG                                     |                       |
| VA-RHS GENERAL NOTE                                 |                       |
|                                                     |                       |
| REMINDER TERM                                       |                       |
| VA-REMINDER UPDATE_2_0_438                          |                       |
| Non-exchangeable TIU object(s):                     |                       |
| TIL Object, DATIENT ACE                             |                       |
| Deiget Method: C V-CCACEATTURO(DEN)                 |                       |
| ODJECT METHOD: S X-SSAGE TIOLO(DFN)                 |                       |
| + Enter 22 for more actions                         | >>>                   |
| TA Install all Components IS Insta                  | 11 Selected Component |
| Salact Action: Next Screen// IA                     | Li bereeted bomponent |
| Detect Action. Next Dereen// IA                     |                       |

At the **<u>Select Action</u>** prompt, type **<u>IA</u>** for Install all Components and hit enter.

For all new entries in any category, you will choose <mark>I to Install</mark> If you are prompted to overwrite any items, choose <mark>O to Overwrite</mark>.

| Pack | ed reminder dialog: VA-RHS GENERAL NOTE [NATIONAL DIALOG] |                          |        |
|------|-----------------------------------------------------------|--------------------------|--------|
| Ite  | m Seq. Dialog Findings                                    | Туре                     | Exists |
| 1    | VA-RHS GENERAL NOTE                                       | dialog                   |        |
| 2    | 5 VA-TXTZ RHS GENERAL NOTE VERSION<br>Finding: *NONE*     | element                  |        |
| 3    | 10 VA-GP RHS GENERAL NOTE MAIN GROUP<br>Finding: *NONE*   | group                    |        |
| 4    | 10.10 VA-TXTZ RHS GENERAL NOTE INFO BUTTON                | element                  |        |
|      | Finding: VIEW PROGRESS NOTE TEXT (REMINDER GENERAL        | FINDING)                 | Х      |
| 5    | PXRM GF VIEW BUTTON                                       | prompt                   | Х      |
| 6    | 10.20 VA-GP RHS TYPE OF CONTACT<br>Finding: *NONE*        | group                    |        |
| 7    | 10.20.10 VA-TXTZ HF RHS SESSION FORMAT F2F                | element                  |        |
|      | Finding: VA-IPVAP/S-TYPE OF CONTACT F2F (HEALTH FA        | CTOR)                    | Х      |
| 8    | 10.20.20 VA-GP HF RHS SESSION FORMAT TELEPHONE            | group                    |        |
| +    | + Next Screen - Prev Screen ?? More Actions               |                          |        |
| DD   | Dialog Details DT Dialog Text IS Insta                    | ll <mark>S</mark> electe | d      |
| DF   | Dialog Findings DU Dialog Usage QU Quit                   |                          |        |
| DS   | Dialog Summary IA Install All                             |                          |        |
| Sele | ct Action: Next Screen// <mark>IA</mark>                  |                          |        |

You will then be prompted to install the dialog component.

Select IA to install all. This will install the reminder dialog VA-RHS GENERAL NOTE

Install reminder dialog and all components with no further changes: Y//Y

| Packed | reminder dialog: VA-RHS GENERAL NOTE [NATIONAL DIALOG]  |             |        |
|--------|---------------------------------------------------------|-------------|--------|
| VA-RHS | GENERAL NOTE (reminder dialog) installed from exchange  | file.       |        |
| Item   | Seq. Dialog Findings                                    | Туре        | Exists |
| 1      | VA-RHS GENERAL NOTE                                     | dialog      | Х      |
| 2      | 5 VA-TXTZ RHS GENERAL NOTE VERSION<br>Finding: *NONE*   | element     | Х      |
| 3      | 10 VA-GP RHS GENERAL NOTE MAIN GROUP<br>Finding: *NONE* | group       | Х      |
| 4      | 10.10 VA-TXTZ RHS GENERAL NOTE INFO BUTTON              | element     | Х      |
|        | Finding: VIEW PROGRESS NOTE TEXT (REMINDER GENERAL      | FINDING)    | Х      |
| 5      | PXRM GF VIEW BUTTON                                     | prompt      | Х      |
| 6      | 10.20 VA-GP RHS TYPE OF CONTACT                         | group       | Х      |
|        | Finding: *NONE*                                         |             |        |
| 7      | 10.20.10 VA-TXTZ HF RHS SESSION FORMAT F2F              | element     | Х      |
|        | Finding: VA-IPVAP/S-TYPE OF CONTACT F2F (HEALTH FA      | (CTOR)      | Х      |
| 8      | 10.20.20 VA-GP HF RHS SESSION FORMAT TELEPHONE          | group       | Х      |
| +      | + Next Screen - Prev Screen ?? More Actions             |             |        |
| DD D   | ialog Details DT Dialog Text IS Insta                   | 11 Selected |        |
| DF D   | ialog Findings DU Dialog Usage QU Quit                  |             |        |
| DS D   | ialog Summary IA Install All                            |             |        |
| Select | Action: Next Screen// Q                                 |             |        |

After install, select Q for quit.

| Component                                 | Category Exi                 | sts |
|-------------------------------------------|------------------------------|-----|
| Source:                                   |                              |     |
| Date Packed: 05/28/2024@09:18:25          |                              |     |
| Package Version: 2.0P65                   |                              |     |
|                                           |                              |     |
| Description:                              |                              |     |
| The following Clinical Reminder items wer | e selected for packing:      |     |
| REMINDER DIALOG                           |                              |     |
| VA-RHS GENERAL NOTE                       |                              |     |
|                                           |                              |     |
| REMINDER TERM                             |                              |     |
| VA-REMINDER UPDATE_2_0_438                |                              |     |
| Non-exchangeable TIU object(s):           |                              |     |
|                                           |                              |     |
| TIU Object: PATIENT AGE                   |                              |     |
| Object Method: S X=\$\$AGE^TIULO(DFN)     |                              |     |
|                                           |                              |     |
| + + Next Screen - Prev Screen             | <pre>?? More Actions</pre>   | >>> |
| IA Install all Components                 | S Install Selected Component |     |
| Select Action: Next Screen// Q            |                              |     |

Select Q for quit to exit the install

## **Post Installation**

#### 1. Setup of Note Title.

The suggested note title to create to associate with this template is:

#### RHS GENERAL NOTE

VHA Enterprise Standard Title: SOCIAL WORK NOTE

## You can add this to the document class where Social Work notes are stored.

**Note:** Comprehensive information on Creating new Document Classes and Titles can be found beginning on page 54 of the TIU/ASU Implementation Guide at the following link: <u>http://www.va.gov/vdl/documents/Clinical/CPRS-</u> <u>Text Integration Utility (TIU)/tiuim.pdf</u> 2. Make the Dialog template available to be attached to a Personal <u>or</u> Shared template <u>or</u> to be able to attach the dialog to a progress note title. (You can use the LINK feature in this menu for steps 2 and 3 if you choose to)

Select Reminder Managers Menu <TEST ACCOUNT> Option:

**CP** CPRS Reminder Configuration

- CA Add/Edit Reminder Categories
- CL CPRS Lookup Categories
- CS CPRS Cover Sheet Reminder List
- MH Mental Health Dialogs Active
- PN Progress Note Headers
- RA Reminder GUI Resolution Active
- TIU TIU Template Reminder Dialog Parameter
- DEVL Evaluate Coversheet List on Dialog Finish
- DL Default Outside Location
- PT Position Reminder Text at Cursor
- LINK Link Reminder Dialog to Template
- TEST CPRS Coversheet Time Test
- NP New Reminder Parameters
- GEC GEC Status Check Active
- WH WH Print Now Active

Select CPRS Reminder Configuration <TEST ACCOUNT> Option:

TIU TIU Template Reminder Dialog Parameter

Reminder Dialogs allowed as Templates may be set for the following:

- 1 User USR [choose from NEW PERSON]
- 3 Service SRV [choose from SERVICE/SECTION]
- 4 Division DIV [SALT LAKE CITY]
- 5 System SYS [NATREM.FO-SLC.MED.VA.GOV]

Enter selection: **5** Choose the appropriate number for your site. Your site may do this by System or other levels. The example below uses SYSTEM level.

Setting Reminder Dialogs allowed as Templates for System:

NATREM.FO-SLC.MED.VA.GOV

Select Display Sequence:

388 VA-COVID-19 TELEPHONE FOLLOW-UP

389 VA-SRA-CONSULT RESPONSE (D)

When you type a question mark above, you will see the list of #'s (with dialogs) that are already taken. Choose a number **NOT** on this list. For this example, 391 is not present so I will use 391.

Select Display Sequence: 391

Are you adding 391 as a new Display Sequence? Yes// YES Display Sequence: 391// <Enter> 391 Clinical Reminder Dialog: VA-RHS GENERAL NOTE

reminder dialog NATIONAL ...OK? Yes// <Enter> (Yes)

#### 3. Connect the template to your note title.

- In CPRS, open the Template Editor, expand Document Titles, select the appropriate folder (if applicable), then click New Template (top right-hand corner).

| Template Editor                                                                                                    |  |               |       |                                                                                                    | - D    | X                                                             |
|----------------------------------------------------------------------------------------------------|--|---------------|-------|----------------------------------------------------------------------------------------------------|--------|---------------------------------------------------------------|
| Shared Templates  Comment Tifes  RHS GENERAL NOTE  NDN-REGISTRY EXPOSURE ASSESSMENT  TELEHEALTH STORE AND FORWARD RESULT CO CLC STANDARDIZED CONSULT NOTE  CSP PCAFC RESPITE NOTE  HYPERTENSION AMBULATORY CARE PROTOCOL  ACORN SOOH SCREENER NOTE  ADMINISTRATIVELY CLOSE PREGNANCY  ADVANCE DIRECTIVE  ADVANCE DIRECTIVE NOTIFICATION AND SCREEP  AIRBORNE HAZARD/BURN PIT REGISTRY INITIAL |  | Copy          |       | Shared Template Properties Nage: RHS GENERAL NOTE Template Type:  Agtive Agtive Agtive Ended temp in Drager Dialog Propert Drager Dialog Propert Drager Dialog Propert Drager Dialog Propert Drager Dialog Propert Dialog Propert Dialo |        | xg >><br>Ste >><br>P<br>First Line<br>xg Rems<br>nly<br>Items |
| Hide Inactive     Delete X                                                                                                    |  | Hide Inactive | 0 0 0 | ahveen terra                                                                                                    | Lo     | k                                                             |
| ASSOCIATED THE THIS DEPENDENT FOR                                                                                                    |  |               | - 20  |                                                                                                    |        |                                                               |
| Egit Shared Templates Shgw Template Notes                                                                                                    |  |               |       | OK                                                                                                    | Cancel | Apply                                                         |

Type in the following information: Name: **RHS GENERAL NOTE** Template Type: **Reminder Dialog** Reminder Dialog: **VA-RHS GENERAL NOTE** Associated Title: **RHS GENERAL NOTE** - then click Apply.

- 4. Embed a Sexual Orientation group into the VAL-GP RHS SEXUAL ORIENTATION MAIN group:
  - **a.** In VISTA, navigate to the Reminder Dialog Management. Select Reminder Dialogs (DI), then Change View (CV) to Dialog Group View
  - **b.** Locate the group titled: VAL-GP RHS SEXUAL ORIENTATION MAIN
  - c. Add a sequence number and the group titled: VA-GP SEXUAL ORIENTATION

NAME: VAL-GP RHS SEXUAL ORIENTATION DISABLE: <enter> CLASS: LOCAL// <enter> SPONSOR: <enter> REVIEW DATE: <enter> RESOLUTION TYPE: <enter> ORDERABLE ITEM: <enter> FINDING ITEM: <enter> Additional findings: **<enter>** none Select ADDITIONAL FINDING: <enter> GROUP CAPTION: <enter> PUT A BOX AROUND THE GROUP: <enter> SHARE COMMON PROMPTS: <enter> MULTIPLE SELECTION: <enter> HIDE/SHOW GROUP: <enter> GROUP HEADER DIALOG TEXT: Sexual orientation: Edit? NO// <enter> GROUP HEADER ALTERNATE P/N TEXT: Edit? NO// <enter> EXCLUDE FROM PROGRESS NOTE: YES// <enter> SUPPRESS CHECKBOX: SUPPRESS// <enter> NUMBER OF INDENTS: <enter> INDENT PROGRESS NOTE TEXT: <enter> Select SEQUENCE: 10 DIALOG ELEMENT: VA-GP SEXUAL ORIENTATION group ...OK? Yes// **Yes** EXCLUDE FROM PN TEXT: <enter> Select SEQUENCE: <enter> Select BRANCHING LOGIC SEQUENCE: <enter> Checking reminder dialog for errors NO ERRORS FOUND Input your edit comments. Edit? NO//<enter>

**5.** Confirm the patient age, race, ethnicity and sex objects are embedded in the dialog text in the following ELEMENT:

Element: VA-TXTZ RHS DEMOGRAPHIC Dialog/Progress Note Text: Age: [PATIENT AGE] Race: [PATIENT RACE] Ethnicity: [PATIENT ETHNICITY] Biological sex: [PATIENT SEX]

**6.** Add your site's Patient Telephone and Patient Address object to the dialog text in the following ELEMENTS:

Element: VAL-TH VVC TELEPHONE TRIAGE CONTACT PHONE OBJECT Dialog/Progress Note Text: \*PHONE OBJECT HERE\*

Element: VAL-TH VVC TELEPHONE TRIAGE PATIENT LOCATION HOME Dialog/Progress Note Text: Home \*PATIENT ADDRESS OBJECT HERE\*

7. The National Social Work Program Office and Intimate Partner Violence Assistance Program (IPVAP) have requested sites create the following business rules for the RHS GENERAL NOTE title.

This request is made to limit who can view a completed RHS GENERAL NOTE.

- A COMPLETED (TITLE) RHS GENERAL NOTE may BE VIEWED by a PROVIDER
- A COMPLETED (TITLE) RHS GENERAL NOTE may BE VIEWED by a NURSE
- A COMPLETED (TITLE) RHS GENERAL NOTE may BE VIEWED by a SOCIAL WORKER
- A COMPLETED (TITLE) RHS GENERAL NOTE may BE VIEWED by a PSYCHOLOGIST
- A COMPLETED (TITLE) RHS GENERAL NOTE may BE VIEWED by a MEDICAL RECORDS TECHNICIAN
- A COMPLETED (TITLE) RHS GENERAL NOTE may BE VIEWED by a PRIVACY ACT OFFICER

#### Two Items of Note:

1 – The MEDICAL RECORDS TECHNICIAN user class is needed for medical records staff to access the RHS GENERAL NOTE when requested. Your site may or may not have this user class created in your system; if not it is requested you create it and add medical records staff members to that user class.

2 – These business rules are specific to the note title RHS GENERAL NOTE and will not impact / limit viewership if providers utilize a different note title to complete the RHS GENERAL NOTE dialog.

Launch the VA-RHS GENERAL NOTE dialog and confirm the version number is
 1.1 (displayed at the top of the dialog). See screenshot below.

Launch the dialog using note title: RHS GENERAL NOTE

| A Reminder Dialog Template: VA-RHS GENERAL NOTE                                                                            |
|----------------------------------------------------------------------------------------------------|
| Relationship Health and Safety (RHS) General Note v1.1                                                                     |
| ++ Please do not document partner contact in the Veteran's record or Veteran contact in the partner's collateral record ++ |
| GENERAL INFORMATION                                                                                                    |